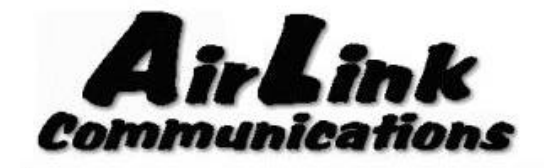

We Make Wireless Data Work

# **Application Note**

# for connecting the

# **AirLink Raven CDPD Modem**

# to Ethernet Devices using the

# **IP 5200 from DCB**

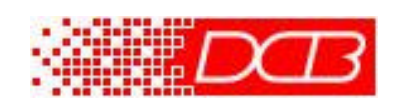

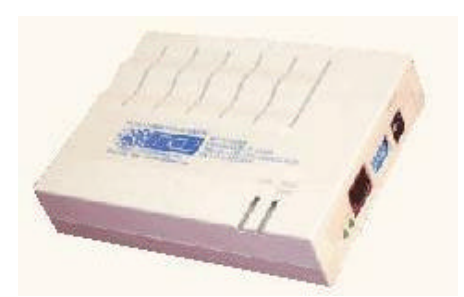

March 2002

AirLink Communications, Inc.

Confidential Material - Not For Redistribution

#### THIS DOCUMENT CONTAINS CONFIDENTIAL MATERIAL AND

#### IS NOT INTENDED FOR REDISTRIBUTION.

Information contained herein is the property of AirLink Communications, Inc. and is produced for the purpose of detailing technology developed by AirLink Communications, Inc. and its employees. Reproduction or distribution of this document without the express written consent of AirLink Communications, Inc. is strictly prohibited. This document is subject to change without notice.

© Copyright AirLink Communications, Inc, 2001. All rights reserved.

Please send comments to:

| Email: | pubs@AirLink.com                                                                 |
|--------|----------------------------------------------------------------------------------|
| Fax:   | 510-226-4299                                                                     |
| Phone: | 510-266-4200                                                                     |
| Post:  | AirLink Communications, Inc.                                                     |
|        | Attention: Technical Publications Dept.<br>472 Kato Terrace<br>Fremont, CA 94539 |

### CONTENTS

| 1. | OVERVIEW                                        | . 4 |
|----|-------------------------------------------------|-----|
| 2. | INTERNET (TCP/IP) CONNECTION VIA CDPD           | . 4 |
| 3. | ETHERNET DEVICE & IP5200 CABLING & INSTALLATION | . 4 |
| 4. | IP5200 CONFIGURATION                            | . 5 |
| 5. | AIRLINK RAVEN CDPD MODEM CONFIGURATION          | 11  |

### 1. Overview

This document describes how to connect the AirLink Raven CDPD Modem to the IP5200 Async-Router from Data Communications for Business (DCB). Information on the IP5200 and DCB is available at <u>www.dcbnet.com</u>. Additional information about AirLink Communications products is available at <u>www.AirLink.com</u>

## 2. Internet (TCP/IP) Connection via CDPD

Normally, remote access to an IP 5200 is done via Dialup Telephone Line. When using CDPD, remote access to is done via a TCP/IP connection to the CDPD Network (ie: Internet) and the use of a CDPD Modem connected to a DCBNet IP5200 Single-Port Async-Router.

On the HOST side, access to the CDPD Network could be made using any of the following means:

- 1. Using a Frame Relay connection into the CDPD Network
- 2. Using the public Internet
- 3. Using another CDPD Modem connected to the Host System

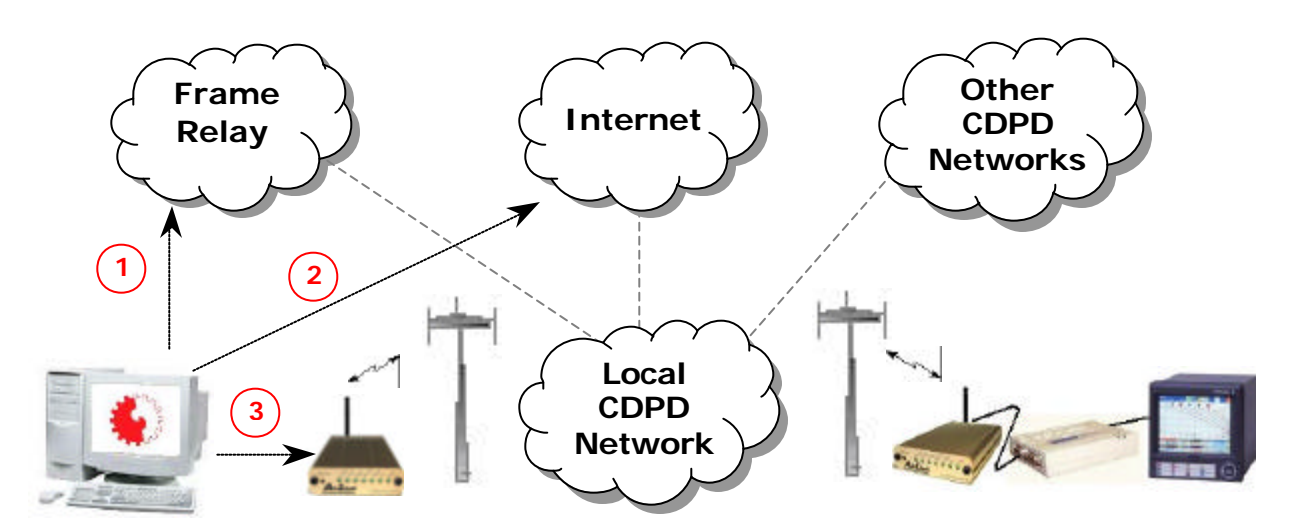

### 3. Ethernet Device & IP5200 Cabling & Installation

Setting up the Ethernet device (PC, RTU, PLC, etc) for communicating over CDPD is fairly straightforward. All the same configuration settings used for a LAN installation apply to a CDPD installation. Since the device is actually sitting on a very small LAN, (just the device and the IP5200), the IP Address would be a private IP, such as: 192.168.1.101. The IP5200 would have an Address in the same range, such as: 192.168.1.100.

DNS, FTP, SMTP, and Email settings would be for servers visible to the public Internet or in the case of Frame Relay connections to the CDPD network – IP Addresses visible to the Frame Relay cloud. (See your Network Administrator or Carrier for more details on which Addresses or server names to use).

When the device initiates Ethernet traffic (by either sending an email or starting an FTP session, etc), the router will dial the CDPD modem and establish a PPP connection. The CDPD Modem will supply the router with its IP address, virtually becoming the router's Internet Service Provider (ISP).

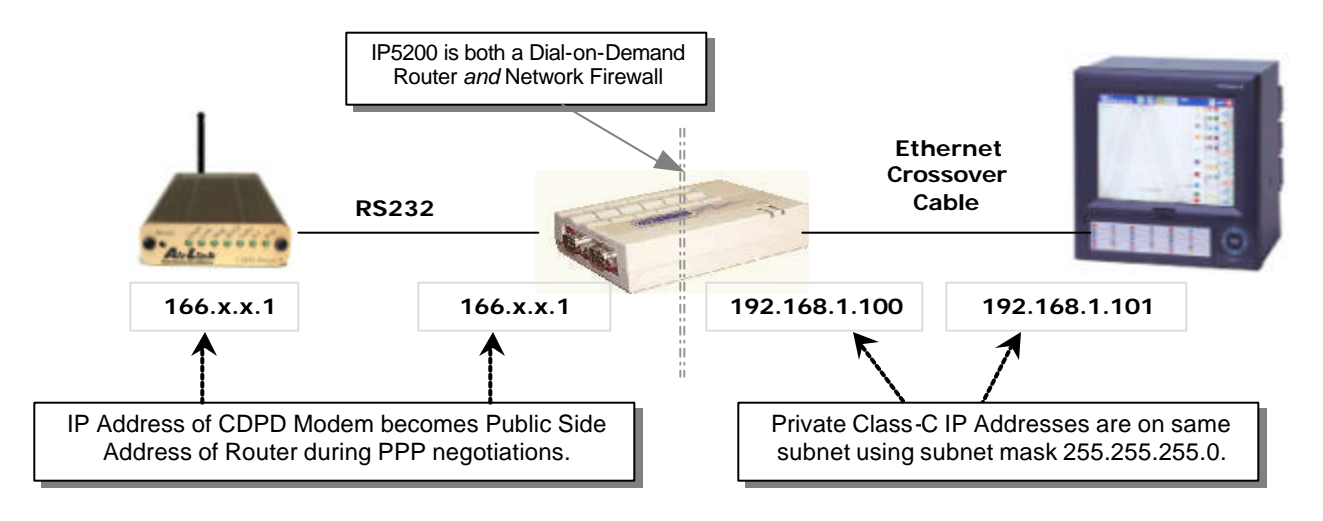

#### Diagram of how to connect the IP5200 Router and CDPD modem:

### 4. IP5200 Configuration

Setting up the IP5200 should be done using the instructions provided by DCB. The DIP Switches on the Ethernet side of the unit are used for handshake and flow control and should be set as follows:

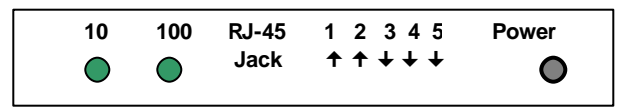

The following screen shots cover the device settings specific to connecting to a CDPD Modem.

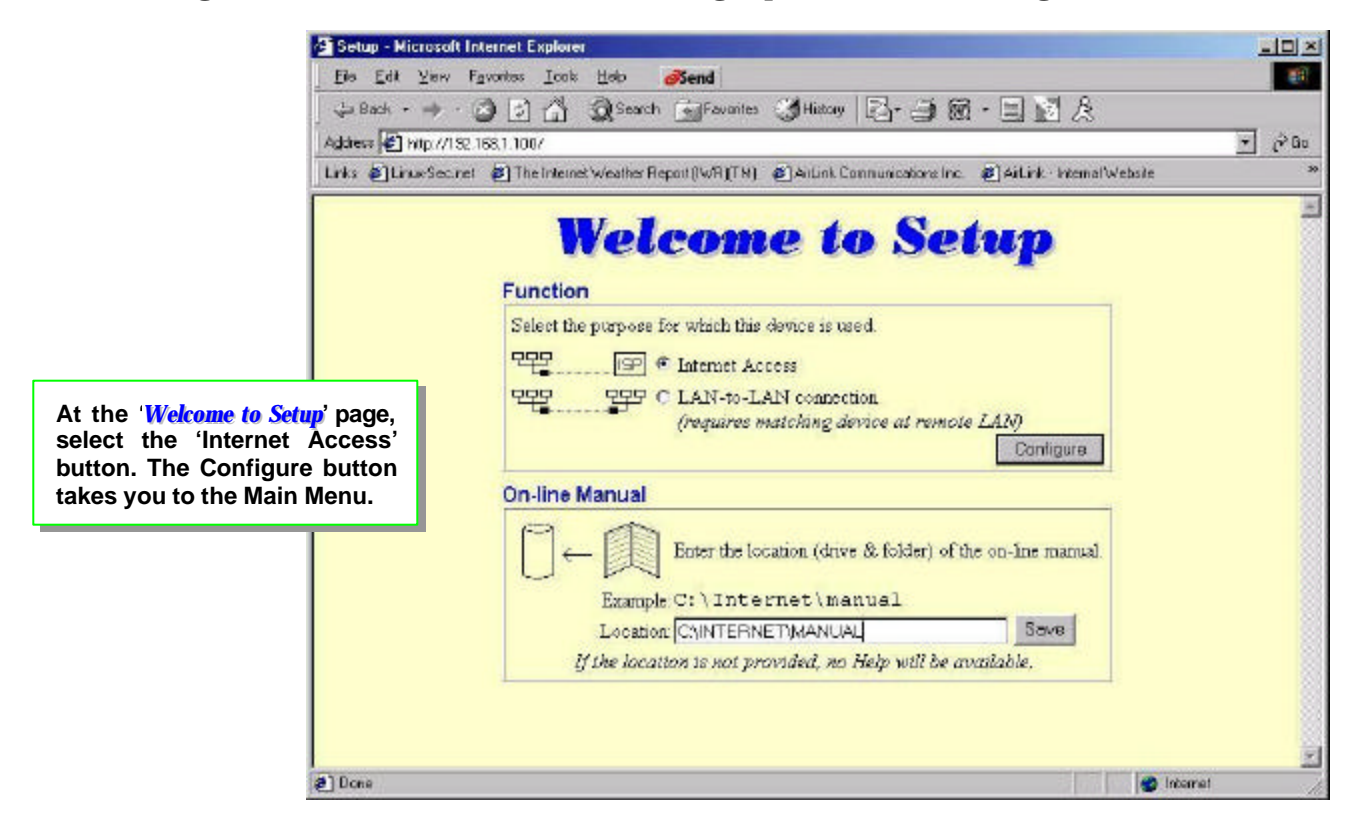

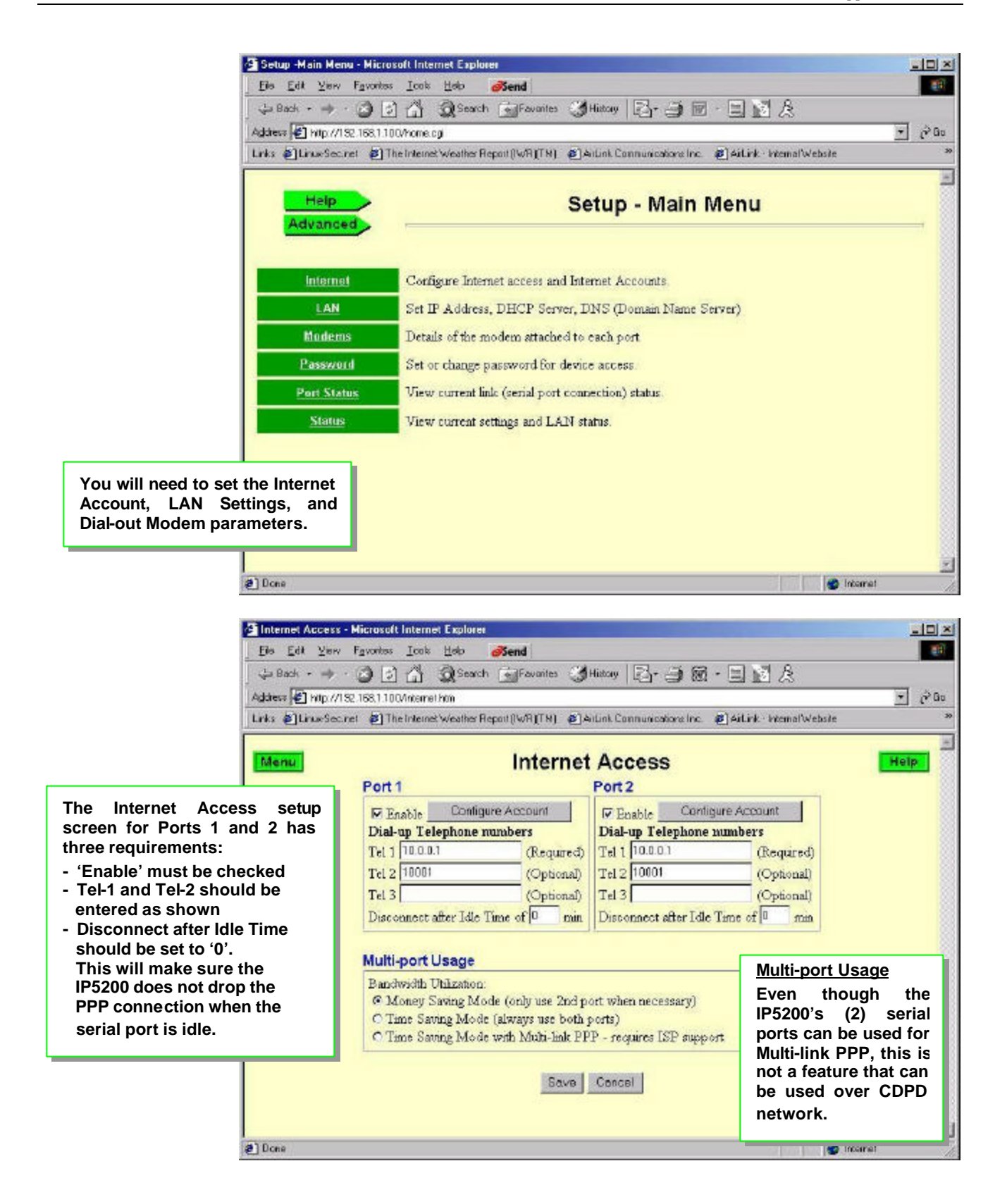

| Contract Account<br>Eis Edit ⊻inv<br>Galack - →<br>Address @ Mip.//13                                                      | - Microsoft Internet Explorer<br>Fgvorks: Icol: Holo <b>Send</b><br>C ISS,1100/micret.cgi                                                                                                    | ا≍ ⊑ا_<br>تک<br>۵۵ خي ∵ |
|----------------------------------------------------------------------------------------------------|----------------------------------------------------------------------------------------------------|-------------------------|
| Since there is no actual                                                                                                   | et                                                                                                    | N<br>Help               |
| connecting to a CDPD<br>Modem, you can leave the<br>User Name, Password, and IP<br>Address allocated by ISP left<br>blank. | Password<br>IP Address allocated by ISP.0 0 0 0 0<br>(If no IP Address was provided, leave this at 0.0.0.0)<br>DNS IP Address: 206 124 64 253<br>(Domain Name Server recommended by your ISP)<br>Script File (Required only for non-standard log-in, such as CompuServe) |                         |
| DNS should be the same as<br>entered on the previous<br>screen.<br>No Script File is needed.                               | Enable script file                                                                                                    |                         |
| (e) Done                                                                                                    | OK Concel                                                                                                    | torrel                  |

|                                                                                                    | LAN Configuration - Microsoft In   | nternet Explorer                    |            |         |            |          |                  |       |
|----------------------------------------------------------------------------------------------------|------------------------------------|-------------------------------------|------------|---------|------------|----------|------------------|-------|
|                                                                                                    | Ele Edit Yiew Favorites Io         | ok Holo 💰end                        |            |         |            |          |                  | -     |
|                                                                                                    | 🖓 Back • 🔿 · 🙆 🛃 🙆                 | 🗿 Search 📓 Favorites 🗧              | 🕉 History  | B-      | 38         | a - E 🖬  | æ                |       |
|                                                                                                    | Address 🛃 http://152.168.1.100/lan | kim                                 |            |         |            |          |                  | → 200 |
|                                                                                                    | Links @LinuxSecuret @The Inte      | inet Weather Report (IWR)(TN)       | Antink C   | onnunic | ations Inc | ailink I | internal Website | 39    |
|                                                                                                    | Menu                               | LAN Co                              | nfigu      | ırati   | on         |          |                  | Help  |
| LAN Configuration configuration configuration configuration content of the configuration content of the configuration content of the configuration content of the content of the content o | on is actually<br>ernet Port.      | Device IP Address:<br>Network Mask: | 192<br>255 | 255     | 255        | 0        |                  |       |
| The LAN IP Addr                                                                                                    | Operation: C Enable @ Disable      |                                     |            |         |            |          |                  |       |
| the same network and using the same                                                                                                    |                                    | Start                               | 0          | 0       | 0          | 0        |                  |       |
| Net Mask.                                                                                                    |                                    | Finish                              | 0          | 0       | 0          | 0        |                  |       |
| You will need to sup                                                                                                    | oply your own DNS                  | DNS (Domain Name S                  | erver - (  | Option  | al)        |          |                  |       |
| Settings. You can g                                                                                                    | et these from your                 | DNS IP Address (1):                 | 206        | 124     | 64         | 253      |                  |       |
| CDFD carrier.                                                                                                    |                                    | DNS IP Address (2):                 | 206        | 124     | 65         | 253      |                  |       |
|                                                                                                    |                                    | DNS IP Address (3)                  | 0          | α       | 0          | 0        |                  |       |
|                                                                                                    |                                    | Save                                | Cano       | el      |            |          |                  | ह     |
|                                                                                                    | (a) Done                           |                                     |            |         |            |          | 😭 Inba           | rel   |

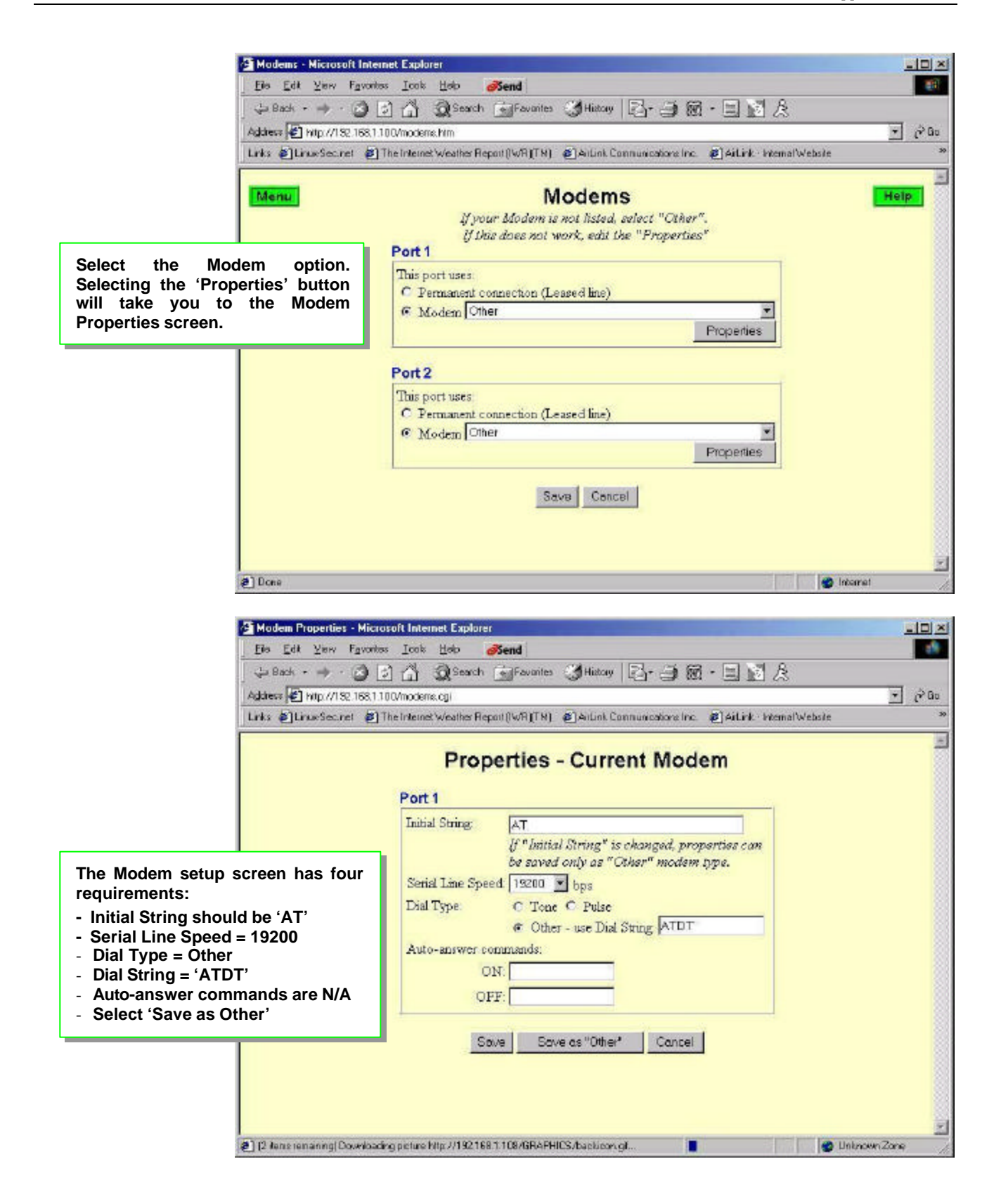

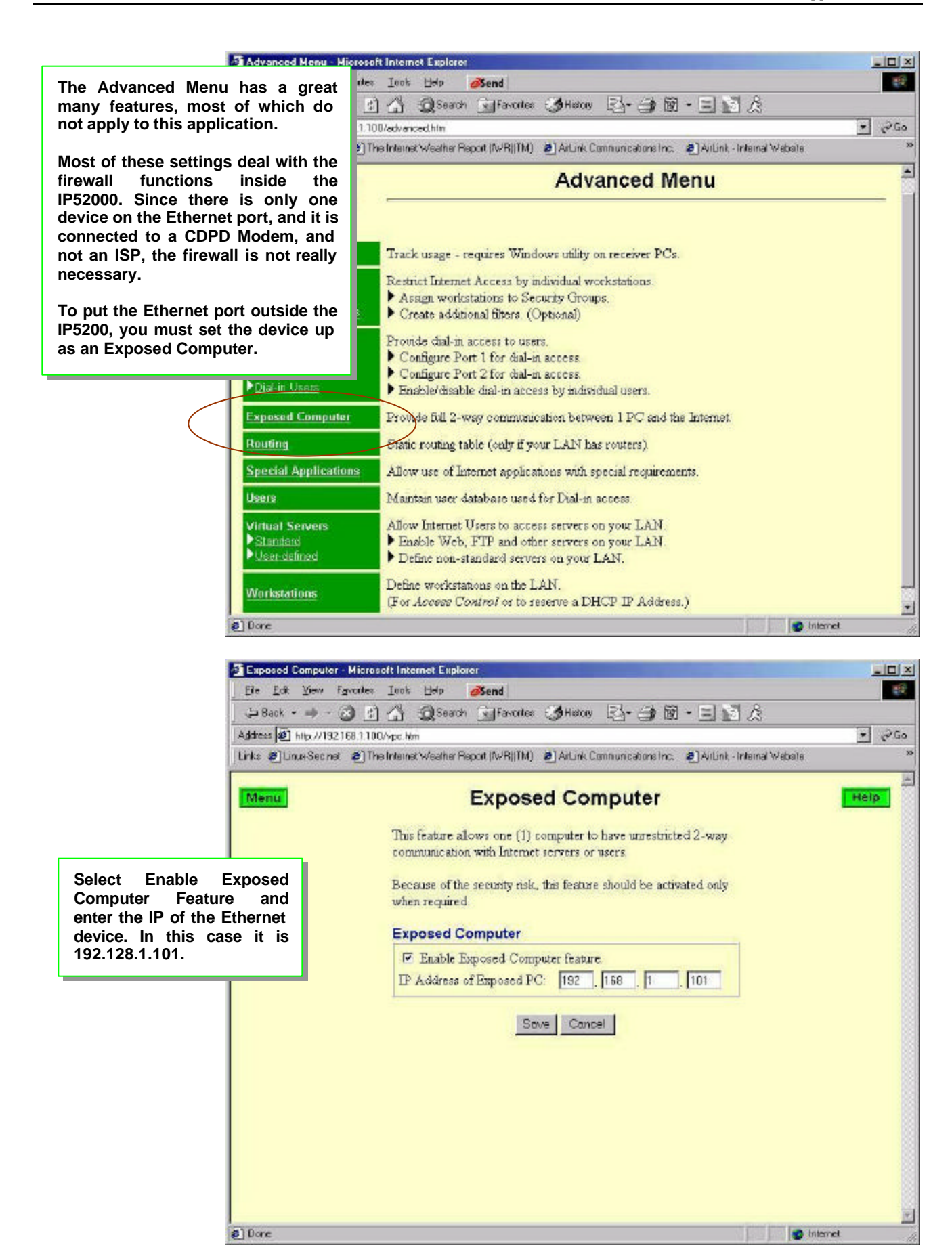

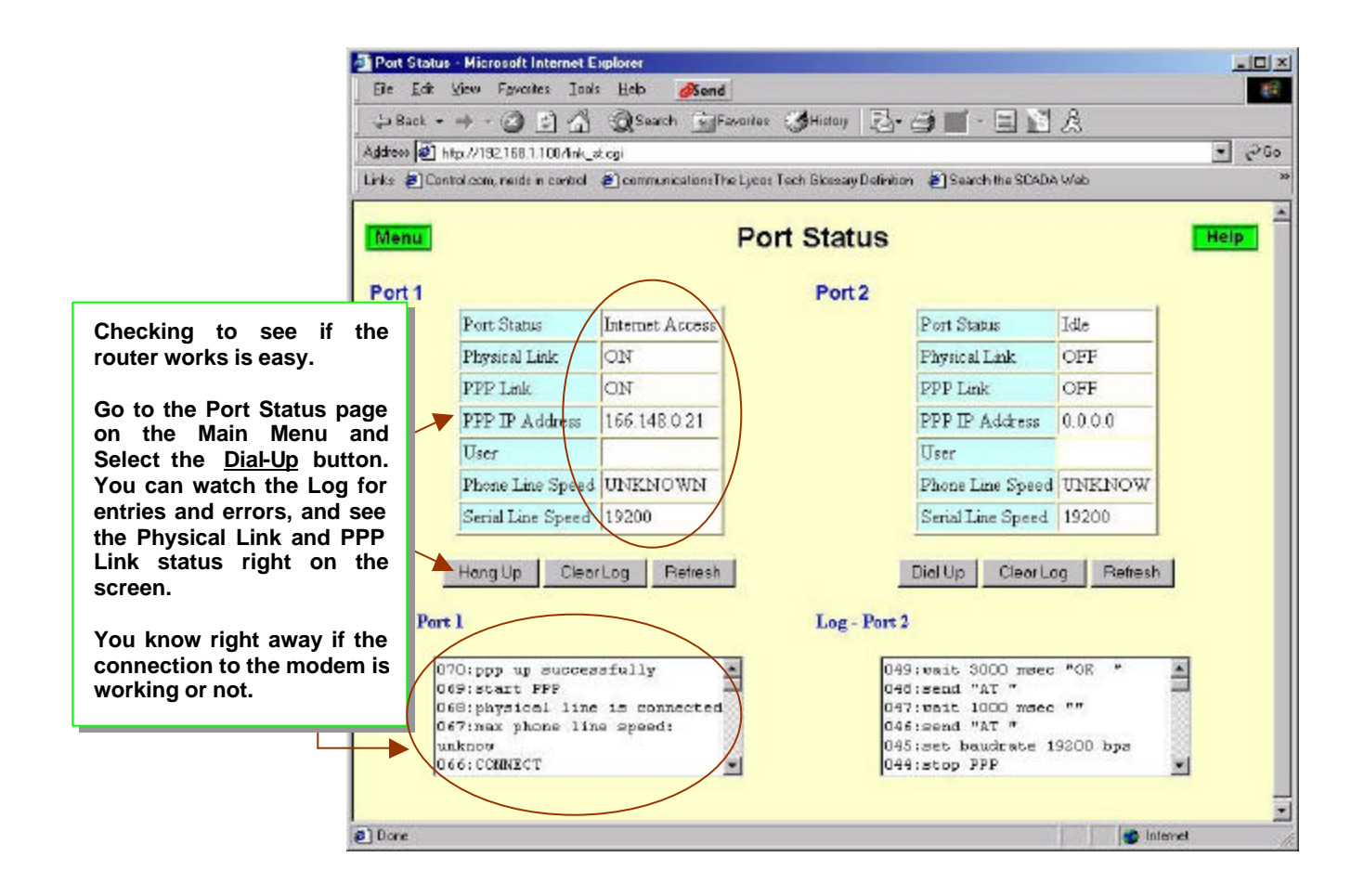

## 5. AirLink Raven CDPD Modem Configuration

The following are the proper S-Register configurations for the AirLink Raven CDPD Modem when connecting to the IP5200 for making a PPP connection. These settings can be made using Wireless ACE.

| CDPD Parameters:<br>[S110] Device Port=12345<br>[\N] Side Preference=3<br>[S116] Service ID Preference=3<br>[S111] Service ID=0/0/0<br>[S112] Channel List Mode=2<br>[S113] Channel List=0,0,0,0<br>[3W] 3 Watt Booster Support=0<br>[*DSIDE] Disable Side Switch=0<br>[*CTSE] CTS CDPD Enable=0<br>[#X] Serial Debug Output=0 | Connection Parameters:<br>[S0] TCP Auto Answer Mode=0<br>[S7] TCP Establishment Timeout=20<br>[S50] Data Forwarding Timeout=1<br>[S51] Data Forwarding Character=0<br>[S53] Destination IP Address=10.0.10.0<br>[S53] Destination TCP/UDP Port=12345<br>[S53] Destination Connect Mode=T<br>[S210] AT Command Compatibility=1<br>[S211] Ignore DTR=0<br>[MD] Startup Mode Default=0<br>[MD] UDP Mode Default=0<br>[MD] UDP Mode Default=0<br>[S60] Telnet Echo Mode=0<br>[S82] UDP Half Open Mode=0<br>[S83] UDP Half Open Timeout=5<br>[AIP] Allow Any UDP IP=1<br>[HOR] UDP Half Open Response=1<br>[S220] Break On TCP Connect=0<br>[S221] Delay Connect Response=0<br>[E] Command Echo=1<br>[V] Command Response Mode=1<br>[Q] Quiet Mode=0<br>[X] Call Progress Result Mode=0<br>[TCPT] TCP Inactive Timeout=1<br>[TCPS] Specify TCPT in Seconds=0<br>[TCPX] Allow TCP Suspension=0<br>[*DATZ] Disable Reset on ATZ=0<br>[*ENQ] Enable ENQ on TCP Connect=0<br>[DAE] Disable AT Esc Sequence=0<br>[RKEY] Radio Transceiver Keying=0<br>[*DU] Dial UDP Always=0 | COM Port Parameters:<br>[\Q] Flow Control=2<br>[S23] Baud Rate=19200<br>[S23] Data Bits=8<br>[S23] Parity=N<br>[S23] Stop Bits=1<br>Stop Bits=1 |
|----------------------------------------------------------------------------------------------------|----------------------------------------------------------------------------------------------------|----------------------------------------------------------------------------------------------------|
| Modbus Parameters: N/A                                                                                                    | Friends List: (Optional)                                                                                                    |                                                                                                    |

Г